Adobe Photoshop Album Starter Edition 3.0

#### EXCLUSION DE GARANTIE

Les applications de fournisseurs tiers fournies avec votre appareil peuvent avoir été créées par des personnes ou des entités qui ne sont pas affiliées à Nokia et être la propriété de ces personnes ou entités. Nokia ne détient pas de droits d'auteur ou de droits de propriété intellectuelle pour les applications de fournisseurs tiers. En tant que tel, Nokia ne peut en aucun cas être tenu responsable de toute assistance aux utilisateurs finaux, du fonctionnement de ces applications, ni des informations présentées dans les applications ou les documents. Nokia ne fournit aucune garantie concernant les applications de fournisseurs tiers. EN UTILISANT LES APPLICATIONS VOUS RECONNAISSEZ OUE LES APPLICATIONS SONT FOURNIES EN L'ÉTAT SANS GARANTIE DE OUELOUE NATURE OUE CE SOIT. EXPRESSE OU IMPLICITE, DANS LES LIMITE PRÉVUES PAR LA LOI EN VIGUEUR, VOUS RECONNAISSEZ ÉGALEMENT OUE NOKIA ET SES AFFILIÉS NE FONT AUCUNE DÉCLARATION ET NE DONNENT AUCUNE GARANTIE EXPRESSE OU IMPLICITE. Y COMPRIS, MAIS SANS S'Y LIMITER, LES GARANTIES DE PROPRIÉTÉ. DE QUALITÉ MARCHANDE OU D'ADÉQUATION À UN USAGE PARTICULIER OU LES GARANTIES OUE L'APPLICATION NE VIOLERA PAS LES BREVETS, DROITS D'AUTEUR, MARQUES COMMERCIALES OU AUTRES DROITS D'UN TIERS.

#### © 2007 Nokia. Tous droits réservés.

Nokia, Nokia Connecting People, Nseries et N77 sont des marques commerciales ou des marques déposées de Nokia Corporation. Les autres noms de produits et de sociétés mentionnés dans ce document peuvent être des marques commerciales ou des noms de marques de leurs détenteurs respectifs.

Nokia applique une méthode de développement continu. Par conséquent, Nokia se réserve le droit d'apporter des changements et des améliorations à tout produit décrit dans ce document, sans aucun préavis.

La reproduction, le transfert, la distribution ou le stockage d'une partie ou de la totalité du contenu de ce document, sous quelque forme que ce soit, sans l'autorisation écrite préalable de Nokia sont interdits.

DANS LES LIMITES PRÉVUES PAR LA LOI EN VIGUEUR, NOKIA ET SES CONCÉDANTS DE LICENCE NE PEUVENT EN AUCUN CAS ÊTRE TENUS POUR RESPONSABLES DE TOUTE PERTE DE DONNÉES OU DE REVENU, AINSI QUE DE TOUT DOMMAGE PARTICULIER, INCIDENT, CONSÉCUTIF OU INDIRECT.

LE CONTENU DE CE DOCUMENT EST FOURNI « EN L'ÉTAT ». À L'EXCEPTION DES LOIS OBLIGATOIRES APPLICABLES, AUCUNE GARANTIE SOUS QUELQUE FORME QUE CE SOIT, EXPLICITE OU IMPLICITE, Y COMPRIS, MAIS SANS SY LIMITER, LES GARANTIES IMPLICITES D'APTITUDE À LA COMMERCIALISATION ET D'ADÉQUATION À UN USAGE PARTICULIER, N'EST ACCORDÉE QUANT À LA PRÉCISION, À LA FIABILITÉ OU AU CONTENU DU DOCUMENT. NOKIA SE RÉSERVE

#### LE DROIT DE RÉVISER CE DOCUMENT OU DE LE RETIRER À N'IMPORTE QUEL MOMENT SANS PRÉAVIS.

La disponibilité des produits et des applications et des services pour ces produits peut varier en fonction des régions. Contactez votre revendeur Nokia le plus proche pour plus d'informations à ce sujet et pour connaître les langues disponibles. Certaines opérations et fonctionalités dépendent de la carte SIM et/ou du réseau, du MMS ou de la compatibilité des appareils et des formats de contenus pris en charge. Certains services sont sujets à une facturation distincte.

La protection des droits de propriété intellectuelle peut empêcher la copie, la modification, le transfert ou la cession de certains contenus (musique, images, sonneries, etc.).

Reportez-vous au manuel d'utilisation pour obtenir d'autres informations importantes concernant votre appareil.

EDITION 1 FR

## Adobe Photoshop Album Starter Edition

Adobe Photoshop Album 3.0 Starter Edition vous aide à trouver, à retoucher et à partager facilement vos photos en utilisant un PC compatible. Starter Edition permet d'effectuer les opérations suivantes :

- utiliser des étiquettes pour organiser vos photos de manière à pouvoir les retrouver facilement ;
- utiliser un écran de l'agenda pour afficher toutes vos photos numériques à un endroit unique ;
- retoucher aisément les défauts courants d'une photo ;
- partager des photos de différentes manières : envoi par e-mail, impression à la maison ou envoi à des appareils mobiles compatibles.

#### Installation

Installez l'application Adobe Photoshop Album Starter Edition sur votre PC compatible (disponible sur le CD-ROM). Starter Edition exige le système d'exploitation Microsoft Windows 2000 ou XP, Nokia Nseries PC Suite 1.5 pour la connectivité entre votre appareil et un PC, et Apple QuickTime 6.5.1 ou ultérieur pour afficher et modifier les clips vidéo.

Nokia Nseries PC Suite est disponible sur le CD-ROM fourni avec votre appareil. Si vous n'avez pas installé Apple QuickTime sur votre système, vous pouvez l'installer à partir du site www.apple.com/quicktime/download. Suivez les instructions d'installation données à l'écran.

#### Transférer des photos et des clips vidéo de votre Nokia N77 vers un PC

Vous pouvez transférer vos photos à partir de votre appareil vers Starter Edition de deux manières différentes.

Pour transférer automatiquement des photos et des clips vidéo de votre appareil vers un PC, procédez comme suit :

- Connectez votre appareil à un PC compatible à l'aide d'un câble de données USB compatible. Sur le PC, la boîte de dialogue Adobe Photo Downloader s'ouvre et les nouveaux fichiers image et vidéo capturés depuis le dernier transfert sont automatiquement sélectionnés.
- 2 Pour démarrer le transfert, cliquez sur Get Photos. Tous les fichiers sélectionnés sont importés vers Starter Edition. Tous les albums que vous avez créés dans la galerie de l'appareil seront automatiquement transférés dans Starter Edition et identifiés comme étiquettes.

**3** Vous pouvez choisir d'effacer des fichiers de votre appareil après leur transfert vers Starter Edition.

Pour activer ou désactiver la boîte de dialogue automatique **Adobe Photo Downloader**, cliquez avec le bouton droit sur l'icône de la barre des tâches.

Pour transférer manuellement des photos vers un PC compatible, procédez comme suit :

- Connectez votre appareil à un PC compatible à l'aide d'un câble de données USB compatible ou utilisez une connexion Bluetooth.
- 2 Démarrez l'application Starter Edition.
- 3 Dans la barre des raccourcis, cliquez sur Get photos > From Camera, Mobile Phone or Card Reader. La boîte de dialogue Adobe Photo Downloader s'ouvre.
- 4 Cliquez **Get Photos** pour démarrer le transfert. Tous les fichiers sélectionnés sont importés vers Starter Edition. Tous les albums que vous avez créés dans la galerie de l'appareil seront automatiquement transférés dans Starter Edition et identifiés comme étiquettes.
- **5** Vous pouvez supprimer des fichiers de votre appareil après leur transfert vers Starter Edition.

#### Transférer des photos et des clips vidéo d'un PC vers votre Nokia N77

Pour retransférer des photos et des clips vidéo modifiés vers votre appareil, procédez comme suit :

- Connectez votre appareil à un PC compatible à l'aide d'un câble de données USB compatible ou utilisez une connexion Bluetooth.
- 2 Démarrez l'application Starter Edition.
- **3** Sélectionnez les photos et les vidéos que vous souhaitez transférer vers votre appareil.
- 4 Cliquez sur Share dans la barre des raccourcis, puis sélectionnez Send to Mobile Phone.
- 5 Cliquez sur OK.

# Organiser et trouver des photos par date

Starter Edition organise automatiquement vos photos par date de façon à ce que vous puissiez facilement les trouver. Il existe deux manières de trouver des photos par date : conteneur de photos et écran de l'agenda.

Pour rechercher des photos grâce au conteneur de photos, procédez comme suit :

1 Sélectionnez Photo Well dans la barre des raccourcis.

2 Dans la chronologie sous la barre des raccourcis, sélectionnez le mois des photos que vous souhaitez consulter. Les photos de ce mois sont affichées dans le conteneur de photos.

Pour rechercher des photos grâce à l'écran de l'agenda, procédez comme suit :

- Sélectionnez Calendar View dans la barre des raccourcis.
- 2 Dans l'écran de l'agenda, sélectionnez un jour avec une photo pour afficher toutes les photos prises ce jour-là.
- **3** Passez de mois en mois avec les boutons fléchés en haut de l'agenda.

#### Organiser et trouver des photos à l'aide d'étiquettes

Recherchez des photos en utilisant des étiquettes avec des mots clés sur base des personnes qui sont en photo, de l'endroit où la photo a été prise, de l'événement et d'autres caractéristiques propres à la photo. Lorsque vous étiquetez vos photos, vous n'avez plus à vous rappeler du nom du fichier, de la date ou du dossier de chaque photo.

Cliquez sur **Organize** dans la barre des raccourcis pour ouvrir le volet **Tag**.

Pour créer votre propre étiquette, procédez comme suit :

- 1 Cliquez sur New dans le volet Tag et sélectionnez New Tag.
- 2 Dans la boîte de dialogue Create Tag, utilisez le menu Category pour choisir dans quelle sous-catégorie vous souhaitez répertorier l'étiquette.
- 3 Dans la zone de texte Name, tapez le nom que vous souhaitez donner à l'étiquette.
- 4 Dans la zone de texte Note, tapez les informations que vous souhaitez ajouter à propos de l'étiquette.
- 5 Cliquez sur OK.

L'étiquette s'affiche dans le volet **Tag** dans la catégorie ou sous-catégorie que vous avez sélectionnée.

Pour associer une étiquette à une photo, faites glisser l'étiquette depuis le volet **Tag** jusque sur la photo dans le conteneur de photos.

Pour trouver vos photos, double-cliquez sur une étiquette dans le volet **Tag** ; la fonction de recherche trouve toutes les photos associées à cette étiquette en particulier.

Pour restreindre la plage de photos et passer à un mois précis, cliquez dans la barre sur la ligne temporelle.

Si vous créez un nouvel album sur l'appareil, si vous y ajoutez des photos et si vous transférez des photos vers Starter Edition, les informations de l'album sont affichées comme une nouvelle étiquette sous **Imported tags**.

#### **Retoucher vos photos**

Pour résoudre les défauts des photos les plus courants, procédez comme suit :

- 1 Sélectionnez une photo dans le conteneur de photos.
- 2 Cliquez sur Fix photo dans la barre de raccourcis. Starter Edition fait une copie du fichier original de la photo pour pouvoir l'éditer.

Pour corriger automatiquement la photo, sélectionnez Auto Smart Fix.

Pour corriger la photo manuellement, sélectionnez Fix Photo Window..., et l'une des options suivantes : General : pour une correction automatique de la couleur, des niveaux, du contraste ou de la netteté. Crop : pour recadrer une photo afin d'améliorer la composition ou de mettre en évidence une image. Red Eye : pour corriger l'effet « yeux rouges » provoqué par le flash de l'appareil photo.

### Lire et modifier vos vidéos

Pour lire vos vidéos, double-cliquez sur le fichier vidéo et cliquez sur **Play** sous la fenêtre vidéo.

Pour modifier, réorganiser ou supprimer des scènes dans vos films mobiles, procédez comme suit :

1 Double-cliquez sur un fichier film et sélectionnez Edit Mobile Movie. Vous voyez la première image de votre vidéo dans la fenêtre de la vidéo. Le marqueur bleu dans le plan de montage chronologique sous la fenêtre de la vidéo indique l'image que vous êtes en train de voir.

- 2 Pour lire, suspendre la lecture, arrêter ou aller au début ou à la fin de la vidéo, utilisez les boutons de commande situés sous la fenêtre de la vidéo. Pour vous déplacer dans la vidéo, faites glisser le marqueur bleu dans le plan de montage chronologique.
- **3** Pour sélectionner une section de la vidéo à couper, réorganiser ou supprimer, procédez comme suit :
  - Faites glisser les poignées de la sélection situées au début et la fin du plan de montage chronologique.
  - Pour marquer l'heure de début de la sélection, appuyez sur la touche Maj et maintenez-la enfoncée, puis cliquez dans le plan de montage. Pour marquer l'heure de fin de la sélection, appuyez sur la touche Ctrl et maintenez-la enfoncée, puis cliquez dans le plan de montage.

Après avoir sélectionné une section, vous pouvez faire glisser la barre de sélection dans le plan de montage chronologique.

4 Pour supprimer la section sélectionnée de la vidéo, cliquez sur le bouton **Delete Selection** dans la barre d'outils.

Pour découper la sélection et supprimer les parties extérieures à celle-ci, cliquez sur le bouton **Trim Selection**, dans la barre d'outils. Pour copier la sélection et la coller à un autre endroit dans le temps, cliquez sur le bouton **Copy Selection**, dans la barre d'outils. Faites glisser le marqueur bleu dans le plan de montage chronologique jusqu'à l'endroit souhaité et cliquez sur le bouton **Paste**.

## Plus d'infos

Pour une aide complémentaire concernant les fonctions du programme, sélectionnez Help > Adobe Photoshop Album Starter Edition 3.0 Help... dans le menu principal.

Pour obtenir un support produit et davantage d'informations sur Starter Edition, visitez le site www.adobe.com/products/photoshopalbum/starter.html.